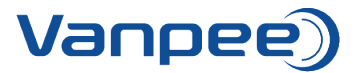

## Opret ny favoritliste i webshop

Favoritlisten kan bruges til at oprette lister over varer der bestilles ofte eller bruges hvis der skal oprettes et tilbud til en kunde, så det efterfølgende er nemt at ændre antallet samt tilføje det hele direkte til kurven.

1. Login på webshop.

| Vanpee)                                | Q Søg efter varer                                               | Søg                  |                      | & A<br>+45 44 85 90 00 Log ind |
|----------------------------------------|-----------------------------------------------------------------|----------------------|----------------------|--------------------------------|
| Forside Produkter                      | Downloads 🗸 Kursus 🗸                                            | Om os \vee Kontakt 🗸 | Referencer 🗸 Videoer | ✓ Support                      |
| Elmateriel<br>Fejlstrømsafbrydere og k | A       Log ind         Lest@vanpee.dk          Nulstil kodeord | 8                    | ×<br>Logind →        |                                |

2. Søg efter den første vare, der skal på favoritlisten og tryk herefter på 'Gem'.

| Vanpee)                         | Q \$øg efter varer             | Søg                                | & A +45 44 85 90 00 Kundeområde | Indkøbskurv (0) |
|---------------------------------|--------------------------------|------------------------------------|---------------------------------|-----------------|
| Forside Produkter               | Downloads $\vee$ Kursus $\vee$ | Om os \vee Kontakt \vee Referencer | ∨ Videoer ∨                     | Support         |
| Forside > Casambi Bluetooth ASD | ) Dali Unit                    |                                    |                                 |                 |

Varenummer: 4508011 Casambi Bluetooth ASD Dali Unit

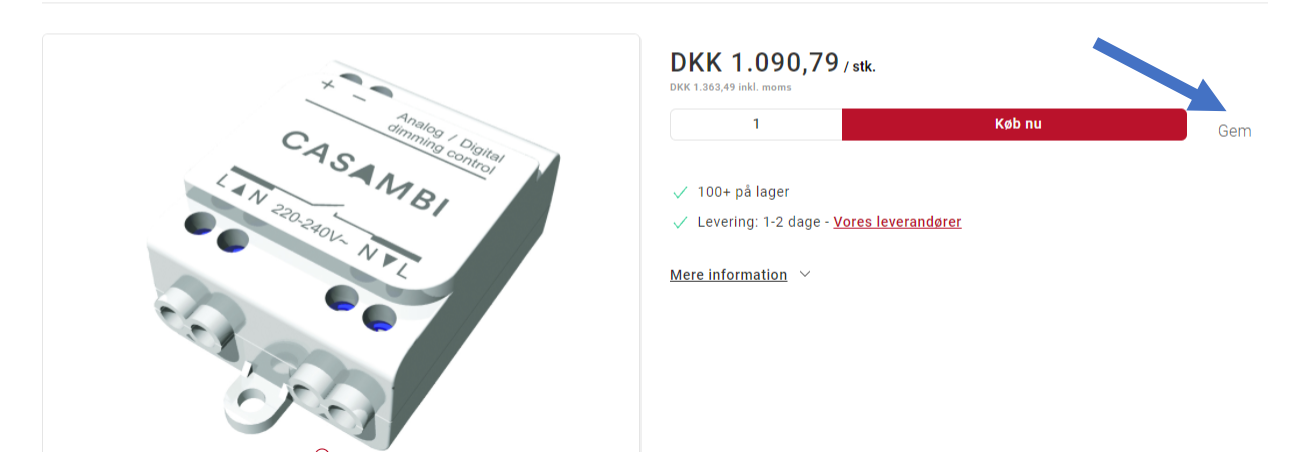

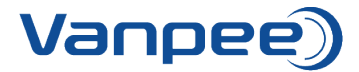

3. Tryk på 'Opret ny favoritliste'. Navngiv herefter favoritlisten og tilføj antal (dette kan også rettes senere). Tryk herefter på 'Gem til senere'.

|                                                       | Gem til senere                       | ×                   | Kundeområde |
|-------------------------------------------------------|--------------------------------------|---------------------|-------------|
| Forside Produkter Pownloads                           | Vælg en favoritliste eller opret ny. |                     | Support     |
| Forside 🔹 Casambi Bluetooth ASD Dali Unit             | Hensel KV                            | \$                  |             |
|                                                       | Opret ny favoritliste                |                     |             |
| Varenummer: 4508011<br>Casambi Bluetooth ASD Dali Uni | Navngiv favoritliste                 |                     |             |
|                                                       | Antal                                |                     |             |
|                                                       | 1                                    |                     |             |
| ×                                                     |                                      |                     |             |
| CA                                                    | Gem til se                           | enere $\rightarrow$ | Køb nu Gem  |
| IAN 25                                                | MBI √ 100+ på lager                  |                     |             |

4. Søg efter den næste vare og tryk på 'Gem'. Vælg den favoritliste varen skal gemmes på, ved at trykke på de to pile til højre. Udfyld antal og tryk 'Gem til senere'.

| Vanpee)                                        | Gem til senere                | ×                 | Kundeområde |
|------------------------------------------------|-------------------------------|-------------------|-------------|
| Forside Produkter Dov                          | vnloads<br>// Tilbud Casambi  |                   | Support     |
| Varenummer: 4508012<br>Casambi Bluetooth TED D | Opret ny favoritliste Antal 1 |                   |             |
|                                                |                               | Gern til senere → | Kahau       |
| /                                              | CASA                          |                   | Gem Gem     |

5. For at få vist favoritlisterne klik på 'Kundeområde' og vælg 'Dashboard'.

| Vanpee)                                     | Q Søg efter varer                    | Søg                    | €<br>7. 14 85 90 00 1 | Kundeområde         | ·v (0)  |
|---------------------------------------------|--------------------------------------|------------------------|-----------------------|---------------------|---------|
| Forside Produkter                           | Downloads $\lor$ Kursus $\lor$ Om os | ∨ Kontakt ∨ Referencer | ✓ Videoer ~           | Dashboard<br>Log ud | Support |
| Forside > Casambi Bluetooth TED I           | Jimmer                               |                        |                       |                     |         |
| Varenummer: 4508012<br>Casambi Bluetooth TE | D Dimmer                             |                        |                       |                     |         |

Oprettet den 04.10.2021 Sidst opdateret den 04.10.2021

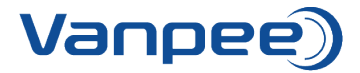

6. Vælg 'Favoritlister'.

| Vanpee)                                 | Søg efter varer Sø                 | g<br>+45 44 85 90 00 Ku                     | ndeområde                                       |
|-----------------------------------------|------------------------------------|---------------------------------------------|-------------------------------------------------|
| Forside Produkter                       | Downloads 🗸 Kursus 🗸 Om os 🗸 Konta | akt $\vee$ Referencer $\vee$ Videoer $\vee$ | Support                                         |
| Kundeområde                             |                                    |                                             |                                                 |
|                                         | • • •                              | 4                                           | $\checkmark$                                    |
| Åbne ordrer<br>Oversigt over åbne ordre | r Oversigt over afsluttede ordrer  | Kvikordre<br>Hurtig og nem bestilling       | Favoritlister<br>Ret eller bestil favoritlister |
| പ്ര                                     |                                    |                                             |                                                 |
| Skift kodeord                           |                                    |                                             |                                                 |

7. De favoritlister der er oprettet vises på oversigten. Ret i antal ved at trykke på plus eller minus og tilføj bestillingen ved at vælge 'Tilføj liste til kurven'.

| Va      | ♡ Favoritlister                                                                                | ×                                       |
|---------|------------------------------------------------------------------------------------------------|-----------------------------------------|
| For     | ✓ <sup>3</sup> produkter<br>Hensel KV                                                          | 🖰 Tiiføj liste til kurven 👔 Fjern liste |
| Forside | KV2524           KV Gruppetavle, 24 modul (2x12), IP54           På lager - Levering: 1-2 dage | Enhedspris Totalpris — 1 + 🗠 🔋          |
| Kun     | KV9104<br>KV Gruppetavle, 4,5 modul, IP65<br>V På lager - Levering: 1-2 dage                   | Enhedspris Totalpris — 1 + 🗠 🗃          |
|         | KV9336<br>KV Gruppetavle, 36 modul (3x12), IP65<br>V På lager - Levering: 1-2 dage             | Ельнациона Тотаlpris — 1 + 🗠 🗃          |
|         | <ul> <li>✓ <sup>2 produkter</sup></li> <li>Tilbud Casambi</li> </ul>                           | Tilføj liste til kurven 👔 Fjern liste   |
|         | 4598011<br>Casambi Bluetooth ASD Dali Unit<br>> På lager - Levering: 1-2 dage                  | Enhedspris Totalpris — 1 + 🗠 🗎          |
|         | 4508012<br>Casambi Bluetooth TED Dimmer<br>✓ På lager - Levering: 1-2 dage                     | Ельнабаргія Тотаlgrія — 1 + 🛆 🗑         |